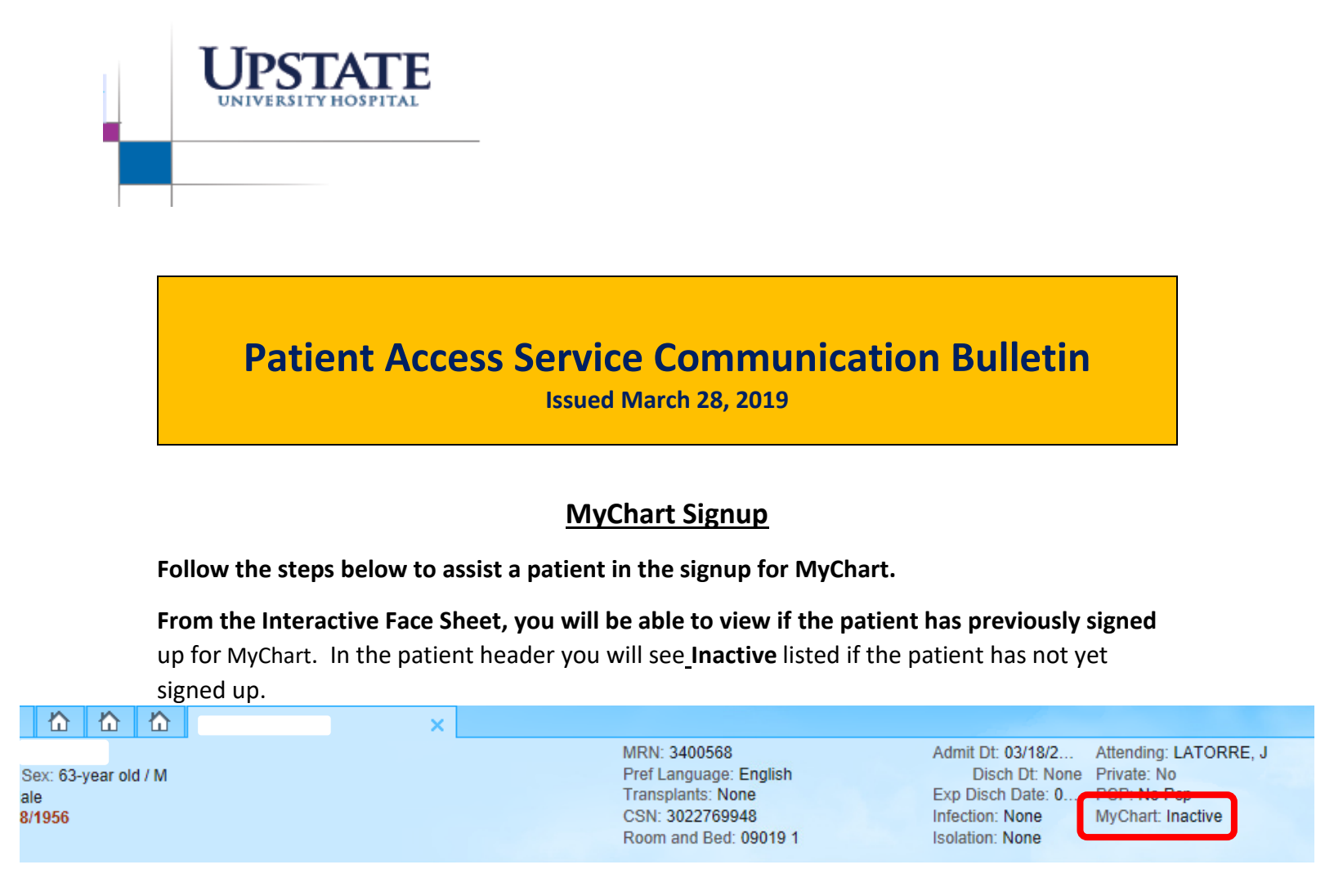

Double Click on the words MyChart Inactive and the box shown below will appear.

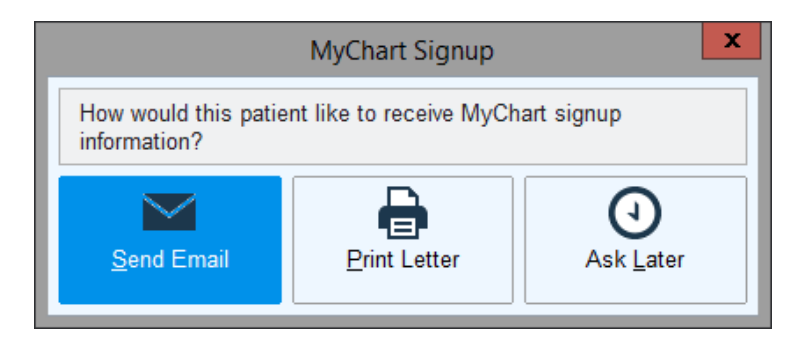

For signup follow the steps listed below:

1) Click on *Additional Demographics* 

2) Under Additional Information click on the *MyChart Signup* box.

| Additional Demographics                                                                                                    |                               |
|----------------------------------------------------------------------------------------------------|-------------------------------|
| Hearing impaired?                                                                                                    | Visually impaired?            |
| Additional Information                                                                                                    |                               |
| Mother's maiden : DAWN                                                                                                    |                               |
| Go to Communication Preferences MyChart Signup                                                                                                    |                               |
|                                                                                                    |                               |
|                                                                                                    |                               |
| Is the patient willing to be contacted about research opportunities? OK to Contact Do Not Contact By default patients may NOT be contacted for research recruitment. |                               |
| Interpreter Comments                                                                                                    |                               |
| Needed Comments:                                                                                                    |                               |
|                                                                                                    | <u>A</u> ccept <u>C</u> ancel |

- 3) Under MyChart Administration you will see **MyChart Email Signup**, Launch MyChart Signup and Proxy Access Administration.
- 4) MyChart Email Signup will send activation information to an email address. **Note:** Resending activation information will invalidate all previously sent links.
- 5) Launch MyChart Signup will launch the application.
- 6) Proxy Access Administration will allow the patient to appoint people who can access their chart or assign billing access for Guarantors for MyChart Billing Access for the patient's account.